DR. ALVIN'S PUBLICATIONS

# DATA CLEANSING THE LENDING CLUB LOAN DATASET

## WITH PYTHON DR. ALVIN ANG

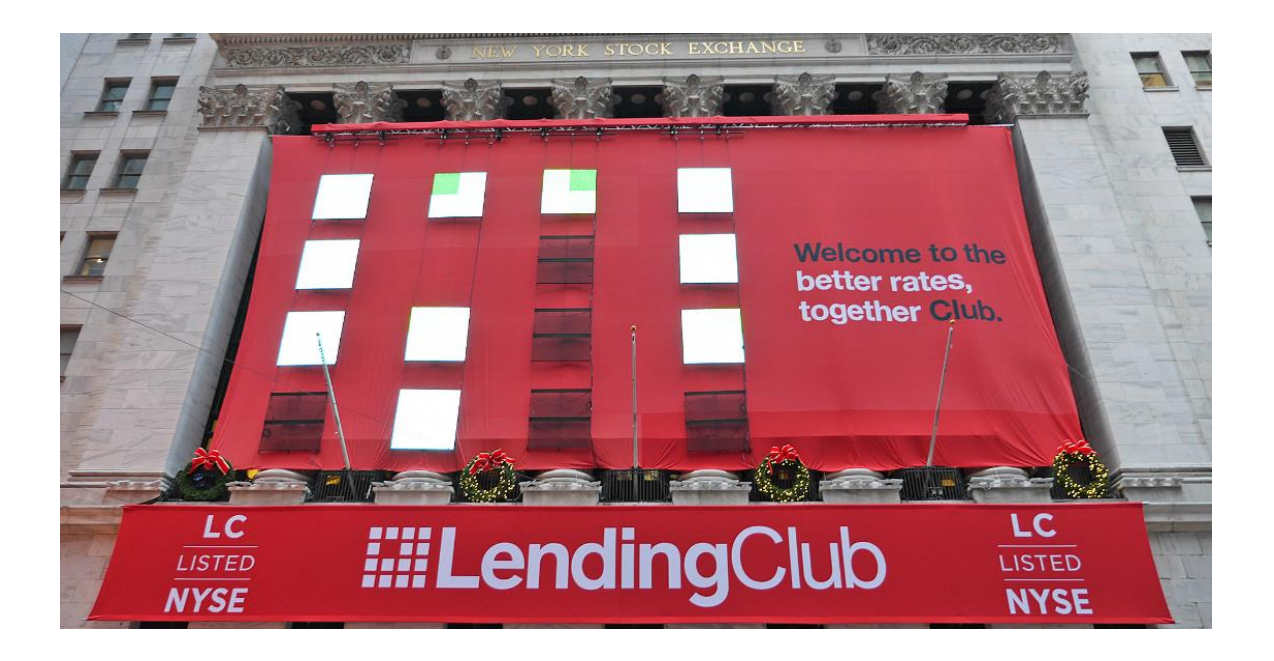

### **1** | P A G E

## **CONTENTS**

| Ι.          | Step 1: Reading in the Data                                                           |
|-------------|---------------------------------------------------------------------------------------|
| Α.          | . Import All Libraries                                                                |
| В.          | Setting Up Options4                                                                   |
| C.          | Peeking at the Data4                                                                  |
| D.          | . Taking a Peek at the Lending Cliub Loan Dictionary6                                 |
| <i>II.</i>  | Step 2: Dealing with the "Term" Column7                                               |
| Α.          | . What is the "Term" Column?7                                                         |
| В.          | Peeking the "Term" Column7                                                            |
| C.          | Removing a String within a Column8                                                    |
| D.          | Converting String to Number8                                                          |
| <i>III.</i> | Step 3: Dealing with the "Sub_Grade" Column9                                          |
| Α.          | . What is the "Sub_Grade" Column?9                                                    |
| В.          | Peeking the "Sub_Grade" Column10                                                      |
| C.          | Labeling Categories with Numbers11                                                    |
| IV.         | Step 4: Dealing with the "Earliest_Cr_Line" Column                                    |
| Α.          | . What is the "Earliest_Cr_Line" Column?12                                            |
| В.          | Peeking the "Earliest_Cr_Line" Column13                                               |
| C.          | Attempting to Convert String to "Date Time" Format14                                  |
| D.          | . Converting from DateTime format back to Float17                                     |
| Ι.          | Step 5: Dealing with the "Loan Status" Column                                         |
| Α.          | . What is the "Loan Status" Column?18                                                 |
| В.          | Peeking at the "Loan_Status" Column19                                                 |
| C.          | Using ISIN function to Reduce the Number of Categories                                |
| D.          | Display the 2 Loan Status Categories as %21                                           |
| E.<br>0"    | Create a New Column called "Charged Off" where "Charged Off = 1" and "Fully Paid = 22 |
| F.          | Drop Off the "Loan Status" column since we don't need it anymore                      |
| Abo         | ut Dr. Alvin Ang                                                                      |

I.

### **2** | P A G E

#### IPYNB:

- <u>https://www.alvinang.sg/s/Data Cleansing the Lending Club Loan Dataset by Dr Alvi</u> <u>n\_Ang.ipynb</u>

FILES:

- https://www.alvinang.sg/s/LendingClubLoan200-rows.csv
- https://www.alvinang.sg/s/LCDataDictionary.xlsx

#### A. IMPORT ALL LIBRARIES

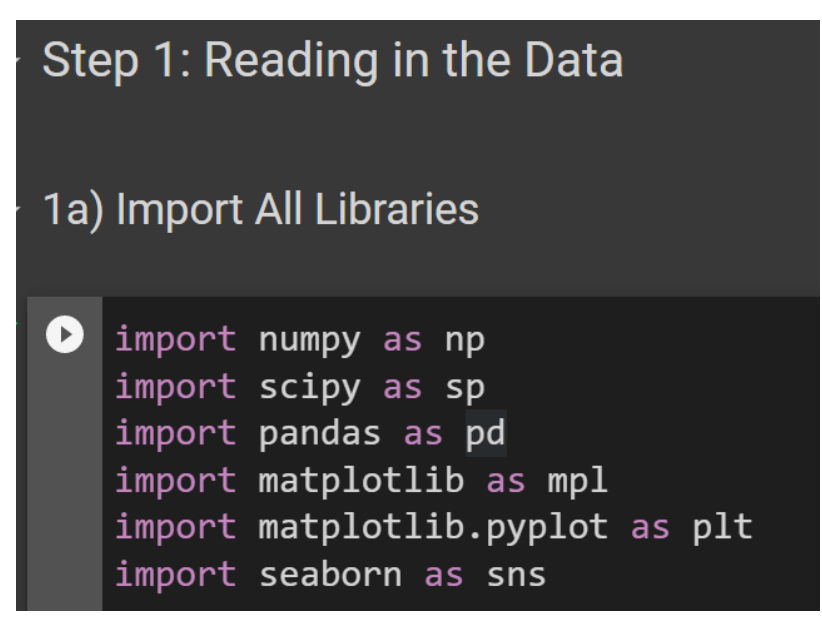

#### **3** | P A G E

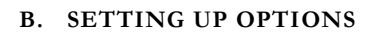

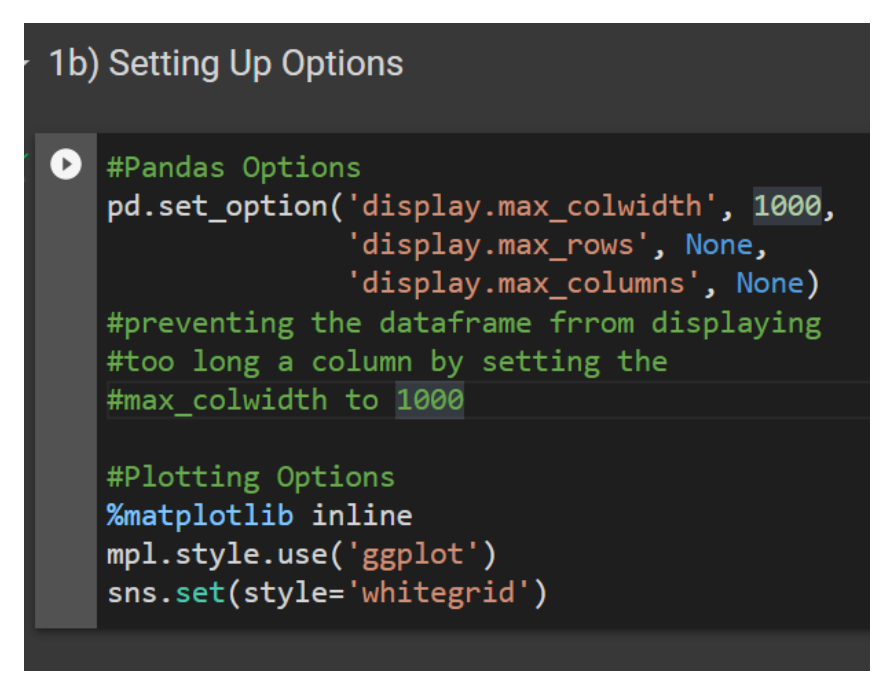

#### C. PEEKING AT THE DATA

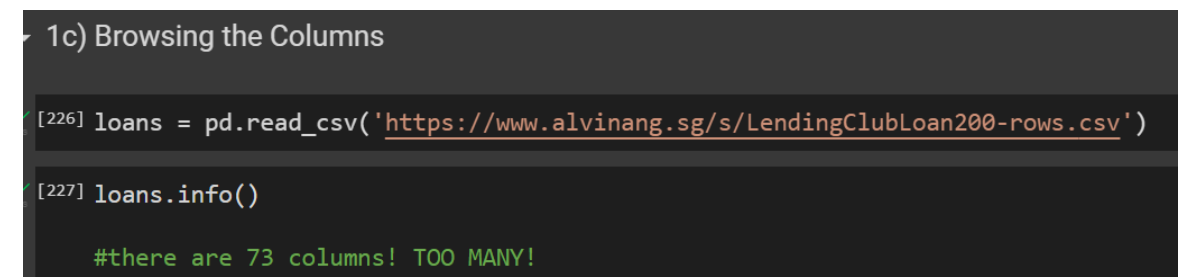

#### **4** | P A G E

| <class 'pandas.core.frame.dataframe'=""><br/>RangeIndex: 199 entries, 0 to 198</class> |                                        |                |         |  |
|----------------------------------------------------------------------------------------|----------------------------------------|----------------|---------|--|
| Data                                                                                   | a columns (total 74 columns):          | :              |         |  |
| #<br>                                                                                  | Column                                 | Non-Null Count | t Dtype |  |
| 0                                                                                      | id                                     | 199 non-null   | int64   |  |
| 1                                                                                      | member id                              | 199 non-null   | int64   |  |
| 2                                                                                      | _<br>loan_amnt                         | 199 non-null   | int64   |  |
| 3                                                                                      | funded amnt                            | 199 non-null   | int64   |  |
| 4                                                                                      | funded amnt inv                        | 199 non-null   | float64 |  |
| 5                                                                                      | term                                   | 199 non-null   | object  |  |
| 6                                                                                      | int_rate                               | 199 non-null   | float64 |  |
| 7                                                                                      | installment                            | 199 non-null   | float64 |  |
| 8                                                                                      | grade                                  | 199 non-null   | object  |  |
| 9                                                                                      | _<br>sub_grade                         | 199 non-null   | object  |  |
| 10                                                                                     | emp_title                              | 190 non-null   | object  |  |
| 11                                                                                     | emp length                             | 198 non-null   | object  |  |
| 12                                                                                     | home_ownership                         | 199 non-null   | object  |  |
| 13                                                                                     | annual_inc                             | 199 non-null   | float64 |  |
| 14                                                                                     | verification status                    | 199 non-null   | object  |  |
| 15                                                                                     | issue d                                | 199 non-null   | object  |  |
| 16                                                                                     | <br>loan status                        | 199 non-null   | object  |  |
| 17                                                                                     | pymnt plan                             | 199 non-null   | object  |  |
| 18                                                                                     | url                                    | 199 non-null   | object  |  |
| 19                                                                                     | desc                                   | 129 non-null   | object  |  |
| 20                                                                                     | purpose                                | 199 non-null   | object  |  |
| 21                                                                                     | title                                  | 199 non-null   | object  |  |
|                                                                                        |                                        |                | Ŭ       |  |
| າາ                                                                                     | zin code                               | 199 non-null   | object  |  |
| 22                                                                                     | addn state                             | 199 non-null   | object  |  |
| 27                                                                                     | dui_state                              | 199 non-null   | object  |  |
| 24                                                                                     | doling Owns                            | 199 non-null   | float64 |  |
| 26                                                                                     | earliest or line                       | 199 non-null   | object  |  |
| 20                                                                                     | ing last 6mths                         | 199 non-null   | object  |  |
| 28                                                                                     | mths since last delina                 | 47 non-null    | float64 |  |
| 29                                                                                     | mths since last record                 | 5 non-null     | float64 |  |
| 30                                                                                     | open acc                               | 198 non-null   | float64 |  |
| 31                                                                                     | pub rec                                | 199 non-null   | int64   |  |
| 32                                                                                     | revol bal                              | 199 non-null   | int64   |  |
| 33                                                                                     | revol util                             | 199 non-null   | float64 |  |
| 34                                                                                     | total acc                              | 199 non-null   | float64 |  |
| 35                                                                                     | initial list status                    | 199 non-null   | object  |  |
| 36                                                                                     | out prncp                              | 199 non-null   | object  |  |
| 37                                                                                     | out_prncp_inv                          | 199 non-null   | float64 |  |
| 38                                                                                     | total_pymnt                            | 199 non-null   | float64 |  |
| 39                                                                                     | total_pymnt_inv                        | 199 non-null   | float64 |  |
| 40                                                                                     | total_rec_prncp                        | 199 non-null   | float64 |  |
| 41                                                                                     | total_rec_int                          | 199 non-null   | float64 |  |
| 42                                                                                     | total_rec_late_fee                     | 199 non-null   | float64 |  |
| 43                                                                                     | recoveries                             | 199 non-null   | float64 |  |
| 44                                                                                     | collection_recovery_fee                | 199 non-null   | float64 |  |
| 45                                                                                     | last_pymnt_d                           | 198 non-null   | object  |  |
| 46                                                                                     | last_pymnt_amnt                        | 199 non-null   | object  |  |
| 47                                                                                     | next_pymnt_d                           | 14 non-null    | object  |  |
| 48                                                                                     | last_credit_pull_d                     | 198 non-null   | object  |  |
| 49                                                                                     | collections_12_mths_ex_med             | 199 non-null   | object  |  |
| 50                                                                                     | <pre>mths_since_last_major_derog</pre> | 1 non-null     | float64 |  |
| 51                                                                                     | policy_code                            | 198 non-null   | float64 |  |
| 52                                                                                     | application_type                       | 199 non-null   | object  |  |
|                                                                                        |                                        |                |         |  |
| 53                                                                                     | annual_inc_joint                       | 1 non-null     | object  |  |
| 54                                                                                     | dti_joint                              | 0 non-null     | float64 |  |
| 55                                                                                     | verification status ioint              | 0 non-null     | float64 |  |

|                         | aunaar_tuc_Jotuc              | I HOH HUII   | 001000  |
|-------------------------|-------------------------------|--------------|---------|
| 54                      | dti_joint                     | 0 non-null   | float64 |
| 55                      | verification_status_joint     | 0 non-null   | float64 |
| 56                      | acc_now_delinq                | 198 non-null | float64 |
| 57                      | tot_coll_amt                  | 1 non-null   | float64 |
| 58                      | tot_cur_bal                   | 0 non-null   | float64 |
| 59                      | open_acc_6m                   | 0 non-null   | float64 |
| 60                      | open_il_6m                    | 0 non-null   | float64 |
| 61                      | open_il_12m                   | 0 non-null   | float64 |
| 62                      | open_il_24m                   | 0 non-null   | float64 |
| 63                      | <pre>mths_since_rcnt_il</pre> | 0 non-null   | float64 |
| 64                      | total_bal_il                  | 0 non-null   | float64 |
| 65                      | il_util                       | 0 non-null   | float64 |
| 66                      | open_rv_12m                   | 0 non-null   | float64 |
| 67                      | open_rv_24m                   | 0 non-null   | float64 |
| 68                      | max_bal_bc                    | 0 non-null   | float64 |
| 69                      | all_util                      | 0 non-null   | float64 |
| 70                      | total_rev_hi_lim              | 0 non-null   | float64 |
| 71                      | inq_fi                        | 0 non-null   | float64 |
| 72                      | total_cu_tl                   | 0 non-null   | float64 |
| 73                      | inq_last_12m                  | 0 non-null   | float64 |
| dtype                   | es: float64(40), int64(6),    | object(28)   |         |
| memory usage: 115.2+ KB |                               |              |         |

#### D. TAKING A PEEK AT THE LENDING CLIUB LOAN DICTIONARY

| 1d)   | 1d) Taking a peek at the Lending Club Loan Dictionary |                                                                                                    |  |  |
|-------|-------------------------------------------------------|----------------------------------------------------------------------------------------------------|--|--|
| [217] | xls = pd.read_excel(' <u>htt</u><br>shee<br>inde      | :ps://www.alvinang.sg/s/LCDataDictionary.xlsx',<br>et_name = 'LoanStats',<br>ex_col = 'LoanStatNew')                                                           |  |  |
| 0     | xls                                                   |                                                                                                    |  |  |
| D     |                                                       |                                                                                                    |  |  |
|       | LoanSt                                                | atNew                                                                                                    |  |  |
|       | acc_now_delinq                                        | The number                                                                                                    |  |  |
|       | acc_open_past_24mths                                  |                                                                                                    |  |  |
|       | addr_state                                            | The                                                                                                    |  |  |
|       | all_util                                              |                                                                                                    |  |  |
|       | annual_inc                                            | The self-reported annua                                                                                                    |  |  |
|       | annual_inc_joint                                      | The combined self-reported annual in                                                                                                    |  |  |
|       | application_type                                      | Indicates whether the loan is an individual                                                                                                    |  |  |
|       | avg_cur_bal                                           |                                                                                                    |  |  |
|       | bc_open_to_buy                                        |                                                                                                    |  |  |
|       | bc_util                                               | Ratio of total current balar                                                                                                    |  |  |
|       | chargeoff_within_12_mths                              |                                                                                                    |  |  |
|       | collection_recovery_fee                               |                                                                                                    |  |  |
|       | collections_12_mths_ex_med                            | Number of                                                                                                    |  |  |
|       | delinq_2yrs                                           | The number of 30+ days past-due incidences of deline                                                                                                    |  |  |
|       | delinq_amnt                                           | The past-due amount owed for t                                                                                                    |  |  |
|       | desc                                                  |                                                                                                    |  |  |
|       | dti                                                   | A ratio calculated using the borrower's total monthly debt payments on the total debt obligations, excluding mortgage and the requested LC loan, di            |  |  |
|       | dti_joint                                             | A ratio calculated using the co-borrowers' total monthly payments on the total debt obligations, excluding mortgages and the requested LC loan, divided by the |  |  |
|       | earliest_cr_line                                      | The month t                                                                                                    |  |  |

#### Description

r of accounts on which the borrower is now delinquent. Number of trades opened in past 24 months. e state provided by the borrower in the loan application Balance to credit limit on all trades al income provided by the borrower during registration. come provided by the co-borrowers during registration application or a joint application with two co-borrowers Average current balance of all accounts Total open to buy on revolving bankcards. nce to high credit/credit limit for all bankcard accounts. Number of charge-offs within 12 months post charge off collection fee collections in 12 months excluding medical collections quency in the borrower's credit file for the past 2 years the accounts on which the borrower is now delinquent. Loan description provided by the borrower ivided by the borrower's self-reported monthly income. co-borrowers' combined self-reported monthly income the borrower's earliest reported credit line was opened

#### II. STEP 2: DEALING WITH THE "TERM" COLUMN

#### A. WHAT IS THE "TERM" COLUMN?

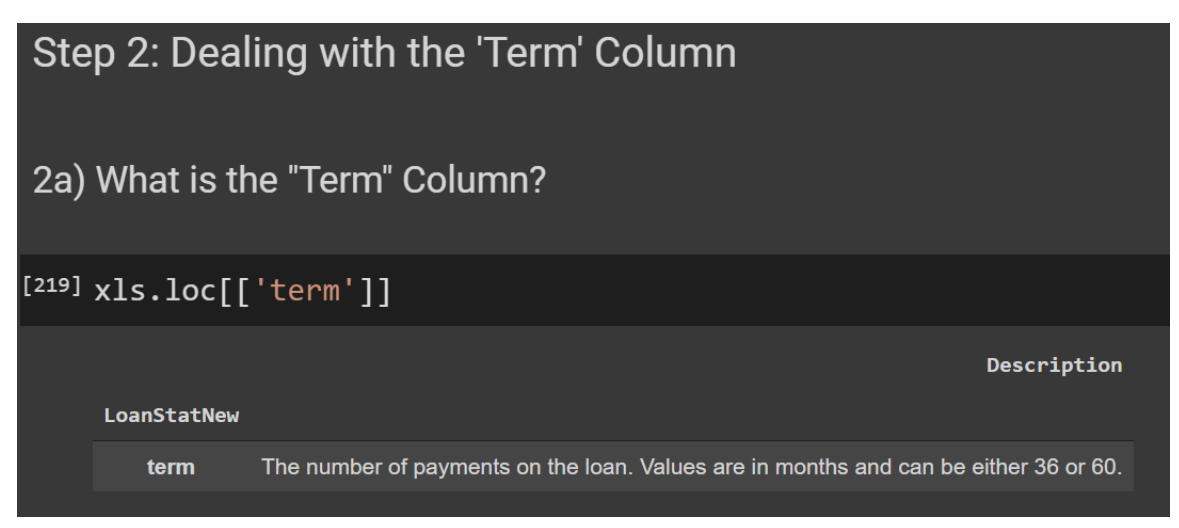

#### B. PEEKING THE "TERM" COLUMN

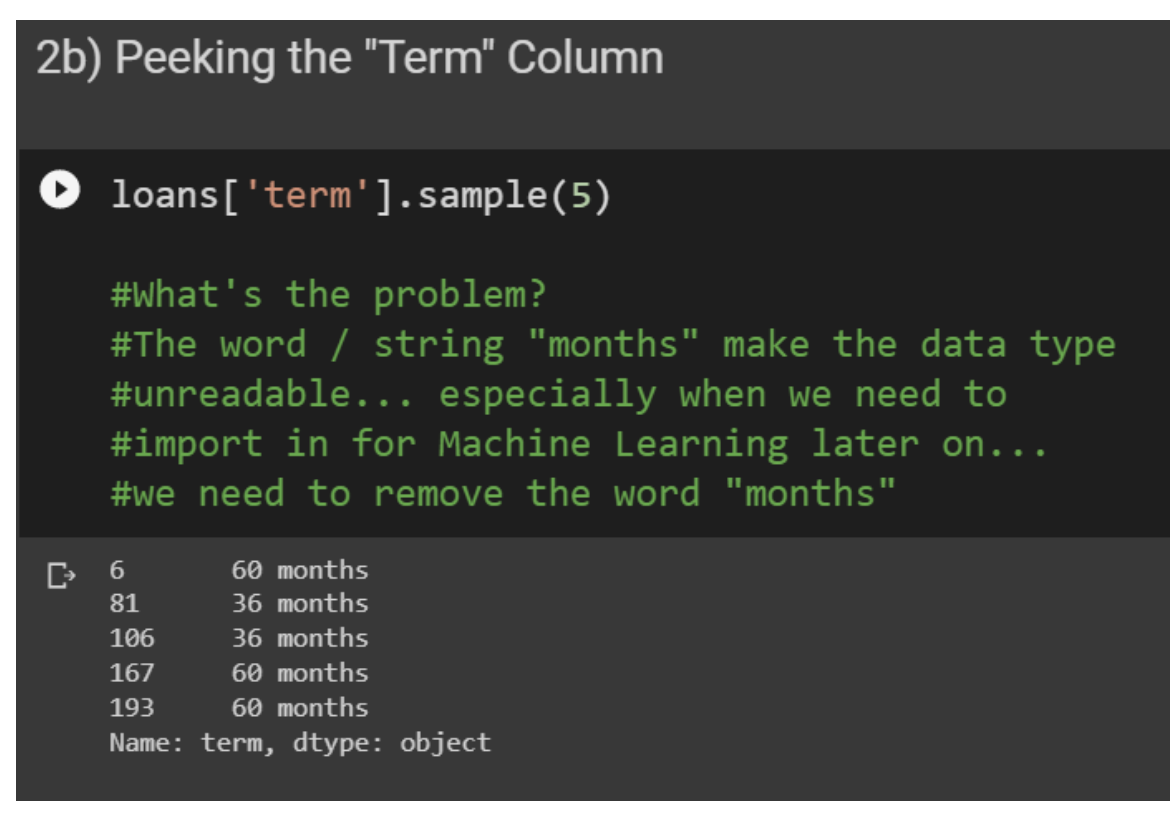

#### 7 | P A G E

C. REMOVING A STRING WITHIN A COLUMN

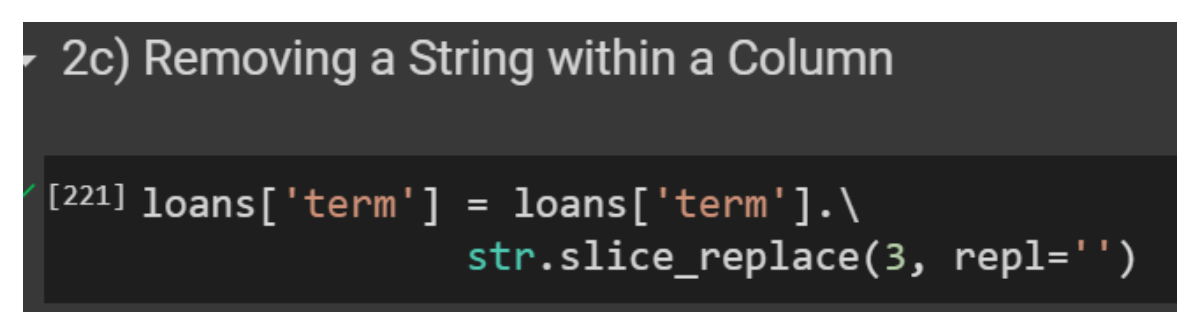

D. CONVERTING STRING TO NUMBER

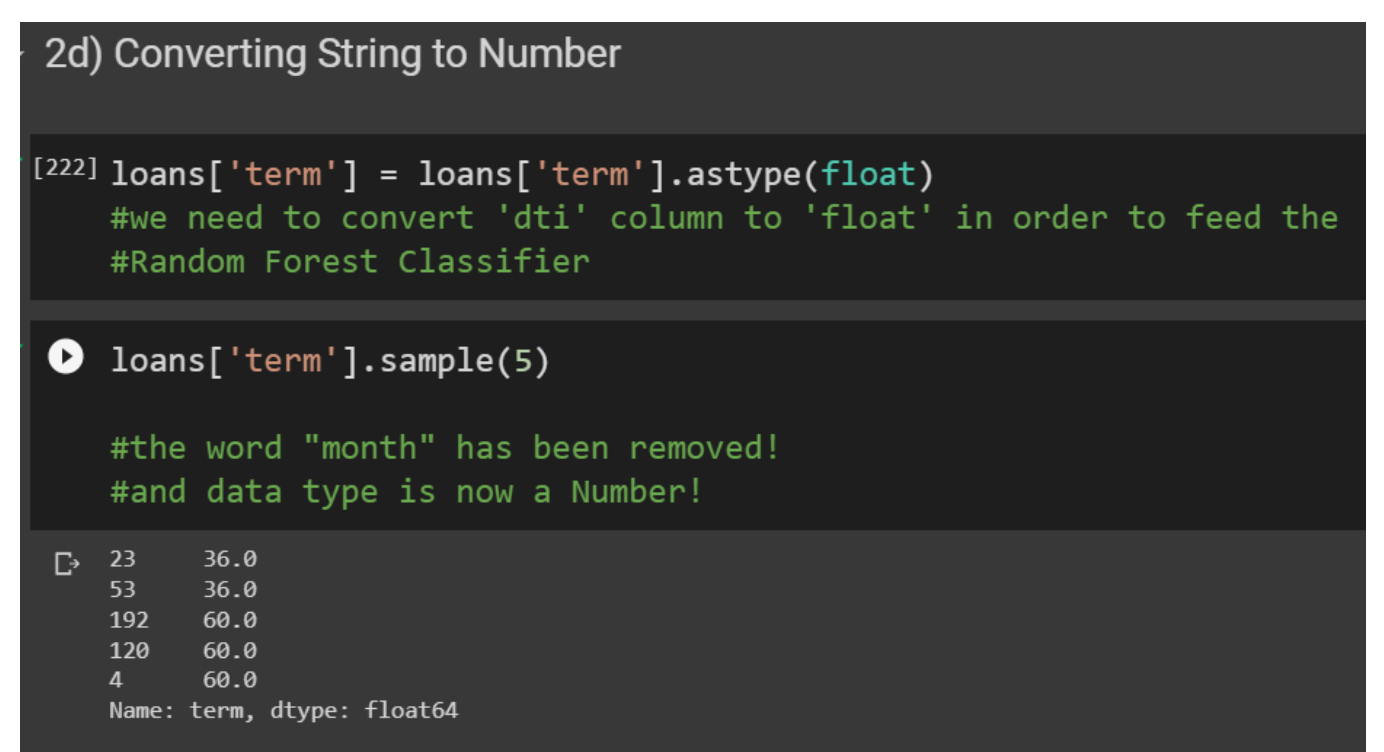

### **8** | P A G E

| A. WHAT IS THE "SUB_GRADE" COLUMN?         |   |  |  |
|--------------------------------------------|---|--|--|
| Step 3: Dealing with the 'Sub_Grade' Colum | n |  |  |
| 3a) What is the "Sub_Grade" Column?        |   |  |  |
| <pre>xls.loc[['sub_grade']]</pre>          |   |  |  |
| C→ Description                             |   |  |  |
| LoanStatNew                                |   |  |  |
| sub_grade LC assigned loan subgrade        |   |  |  |
|                                            |   |  |  |

| 3b) | ) Peeking the "Sub_Grade" Column                                                                                                    |
|-----|----------------------------------------------------------------------------------------------------|
| Ø   | loans['sub_grade'].sample(5)                                                                                                    |
|     | <pre>#What's the problem? #The string datatype makes the data type #unreadable especially when we need to #import in for Machine Learning later on #we need to give number labels to the categories</pre> |
| ¢   | 91       B2         178       B4         3       C1         125       A4         130       B5         Name:       sub_grade, dtype: object                                                                |

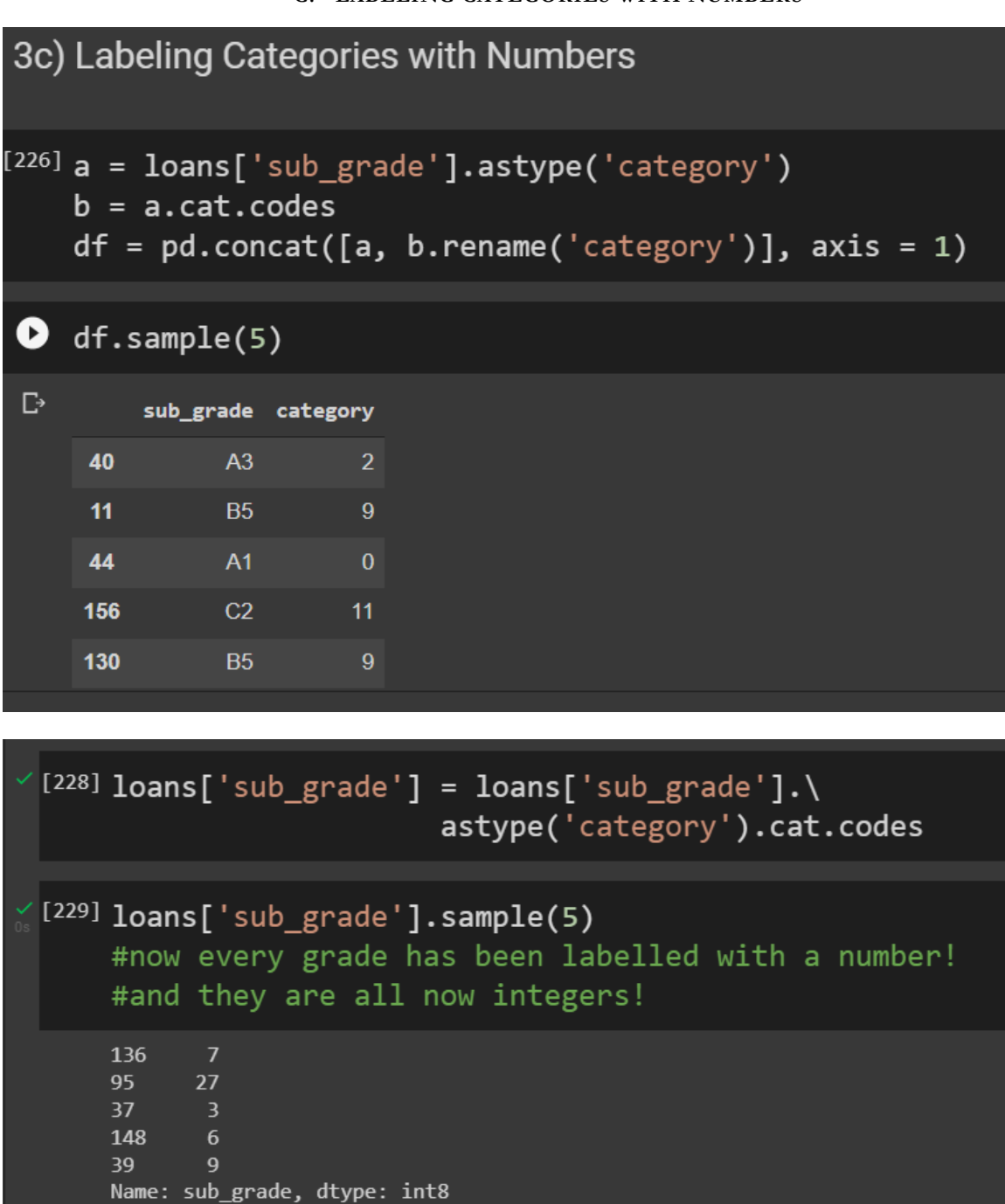

#### IV. STEP 4: DEALING WITH THE "EARLIEST\_CR\_LINE" COLUMN

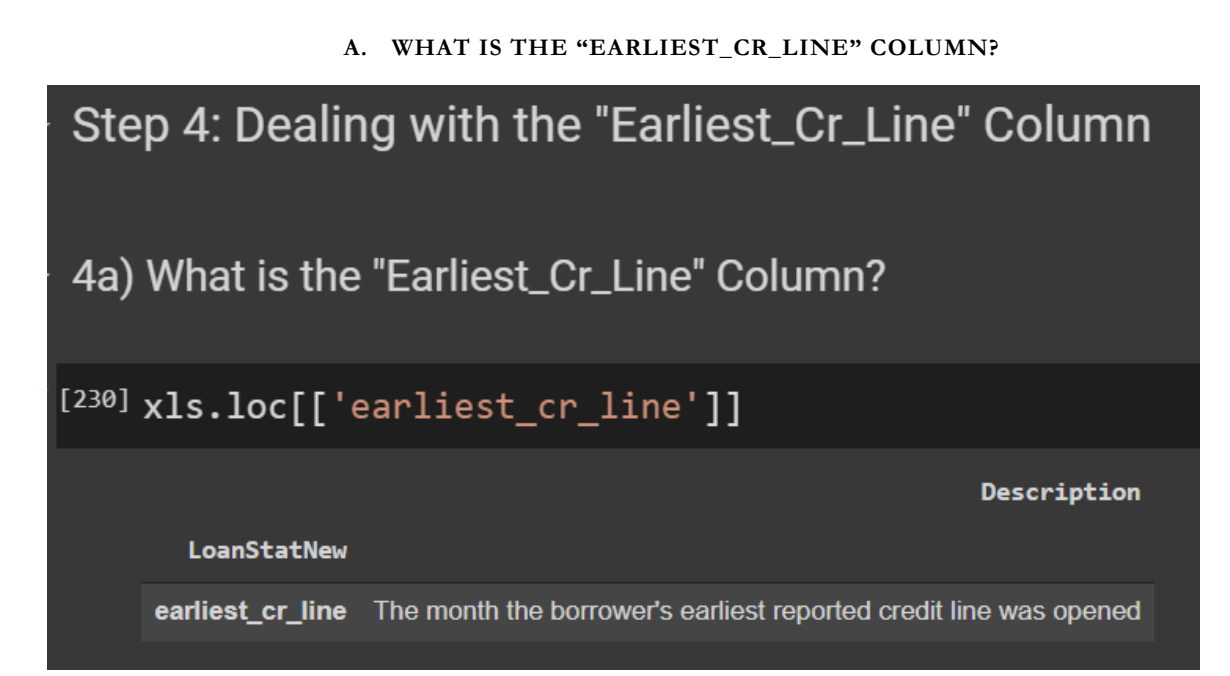

#### **12** | P A G E

#### B. PEEKING THE "EARLIEST\_CR\_LINE" COLUMN

| 4b) | ) Peeking the "Earliest_CR_Line" Column                                                                                                    |
|-----|----------------------------------------------------------------------------------------------------|
| D   | <pre>loans['earliest_cr_line'].sample(5)</pre>                                                                                                    |
|     | <pre>#What's the problem?<br/>#The string datatype makes the data type<br/>#unreadable especially when we need to<br/>#import in for Machine Learning later on<br/>#First, we need to convert it to a "DateTime" format<br/>#Then, we need to reconvert it back to a Number</pre> |
| Ċ   | 194       Sep-1999         19       Jan-2001         180       Sep-2006         85       Oct-2002         94       Dec-1996         Name:       earliest_cr_line, dtype: object                                                                                                   |

## **13** | P A G E

#### C. ATTEMPTING TO CONVERT STRING TO "DATE TIME" FORMAT

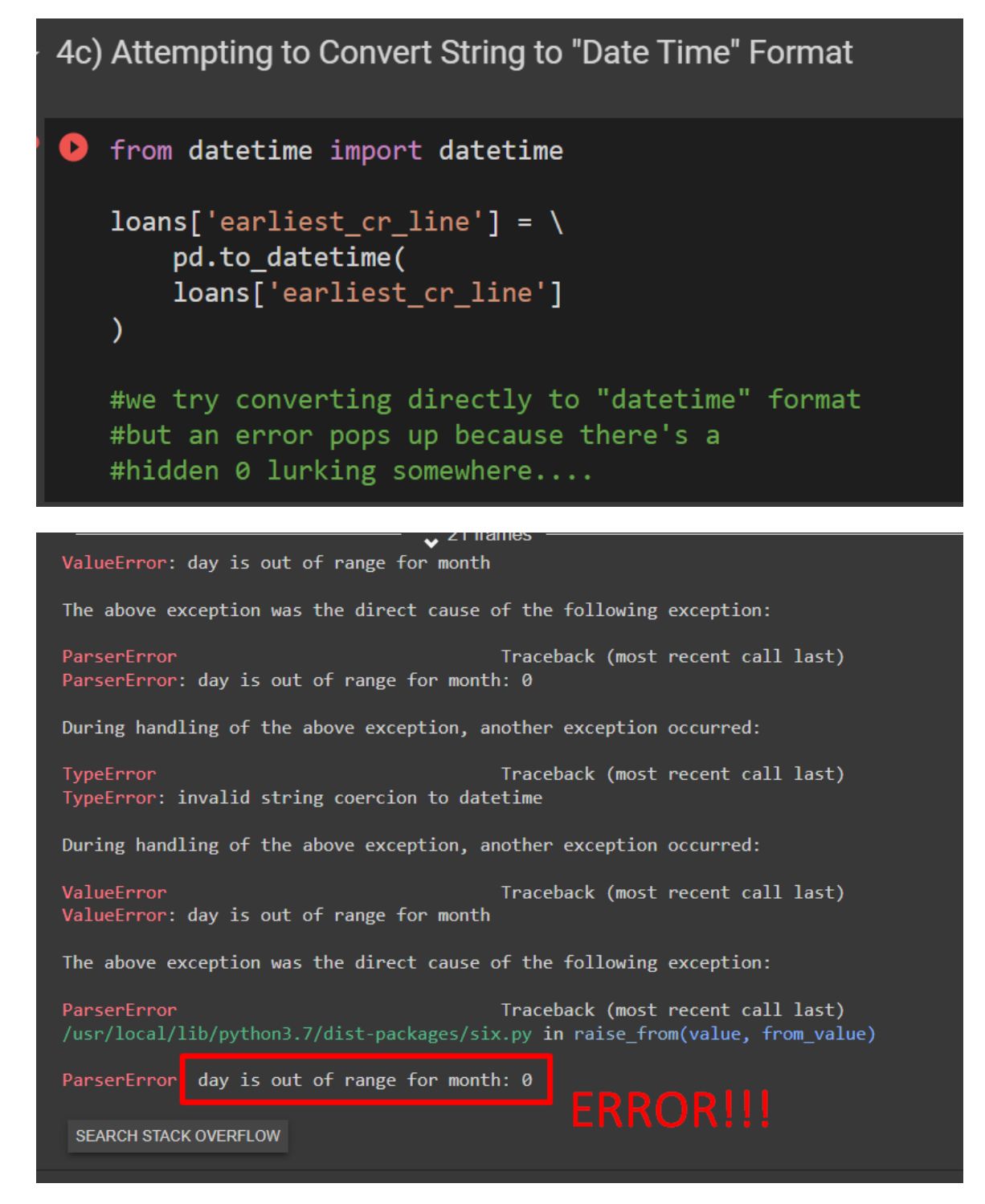

**14** | P A G E

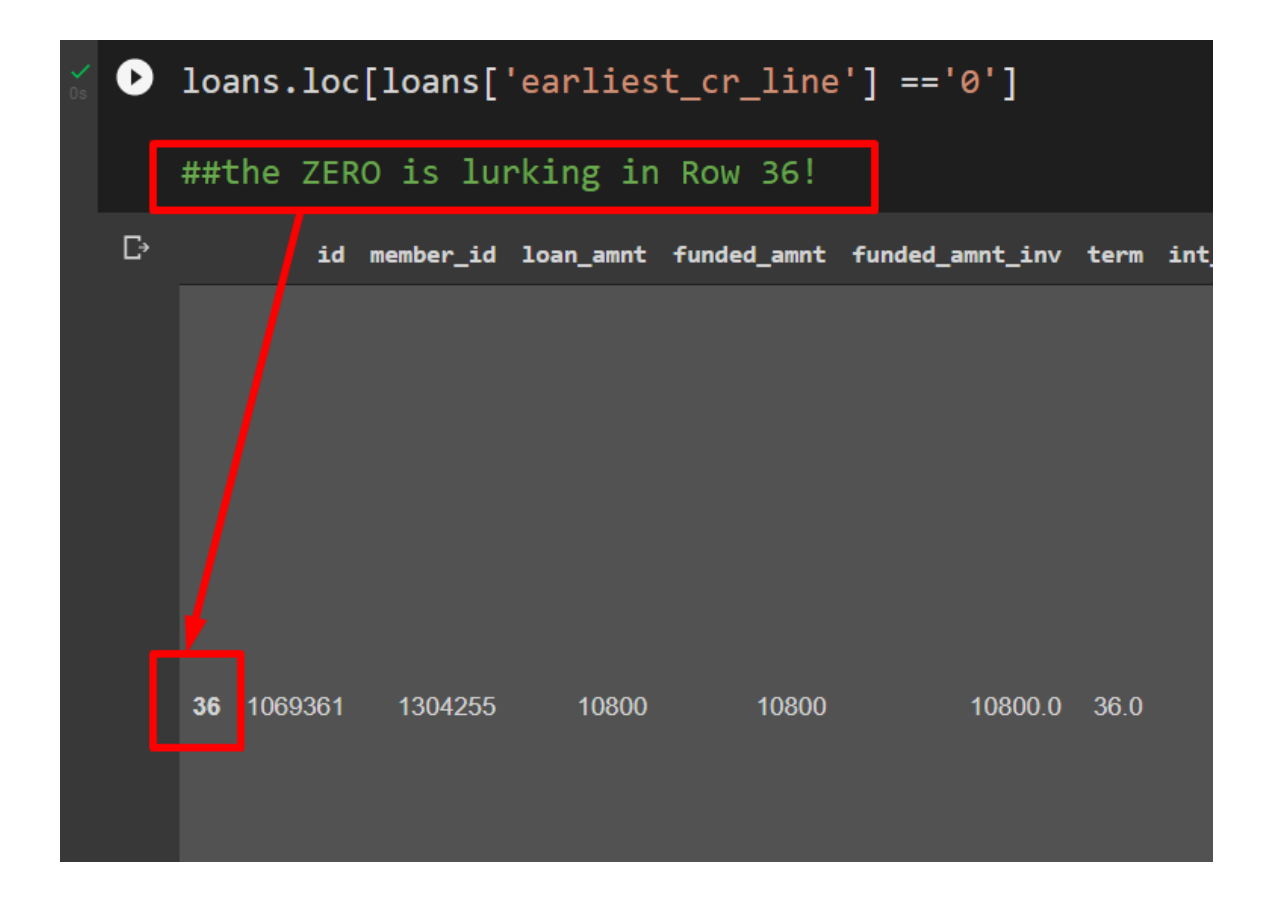

| [234] | <pre>loans['earliest_cr_line'].iloc[33:39] #we check the surrounding to see what value we can replace the 0 with</pre>                                                                                                    |
|-------|----------------------------------------------------------------------------------------------------|
|       | <pre>33 Apr-2005 34 Oct-2007 35 Jul-2005 36 0 37 Nov-2004 38 Apr-2007 Name: earliest_cr_line, dtype: object</pre>                                                                                                    |
| •     | <pre>loans['earliest_cr_line'].iloc[36] = 'Jun-2006' #seems like Jun-2006 might be a good date to replace the 0</pre>                                                                                                    |
| C     | /usr/local/lib/python3.7/dist-packages/pandas/core/indexing.py:1732: SettingWithCopyWarning:<br>A value is trying to be set on a copy of a slice from a DataFrame                                                                        |
|       | See the caveats in the documentation: <a href="https://pandas.pydata.org/pandas-docs/stable/user_guide/indexing.h">https://pandas.pydata.org/pandas-docs/stable/user_guide/indexing.h</a> selfsetitem_single_block(indexer, value, name) |
|       | <pre>[236] loans['earliest_cr_line'].iloc[33:39]</pre>                                                                                                    |

|   | #Row 36 has been replaced!                                                                                    |
|---|----------------------------------------------------------------------------------------------------|
|   | 33 Apr-2005 34 Oct-2007 35 Jul-2005 36 Jun-2006 37 Nov-2004 38 Apr-2007 Name: earliest_cr_line, dtype: object |
| 0 | from datetime import datetime                                                                                 |
|   | <pre>loans['earliest_cr_line'] = \     pd.to_datetime(\         loans['earliest_cr_line'])</pre>              |

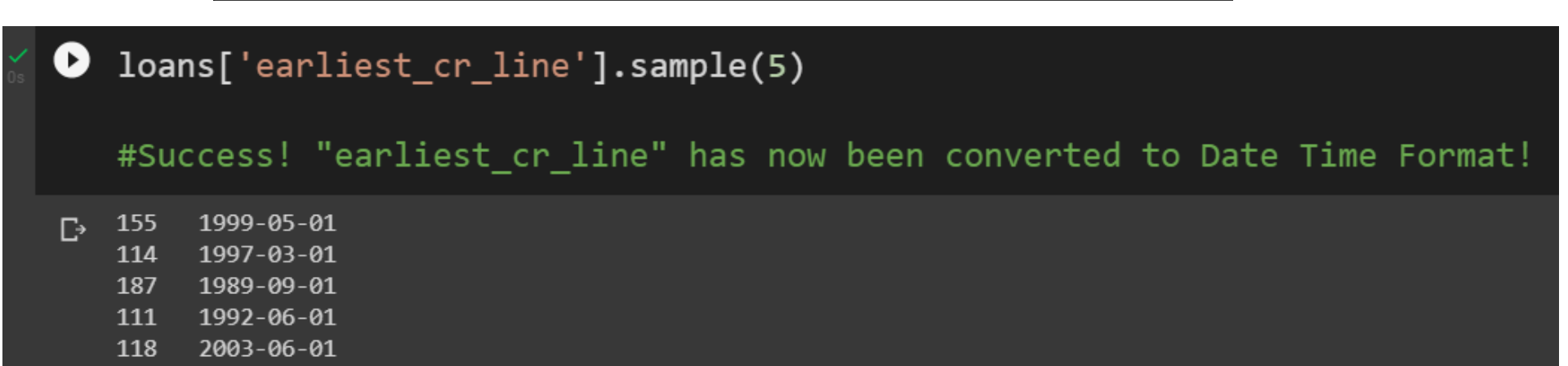

Name: earliest\_cr\_line, dtype: datetime64[ns]

#### **16** | P A G E

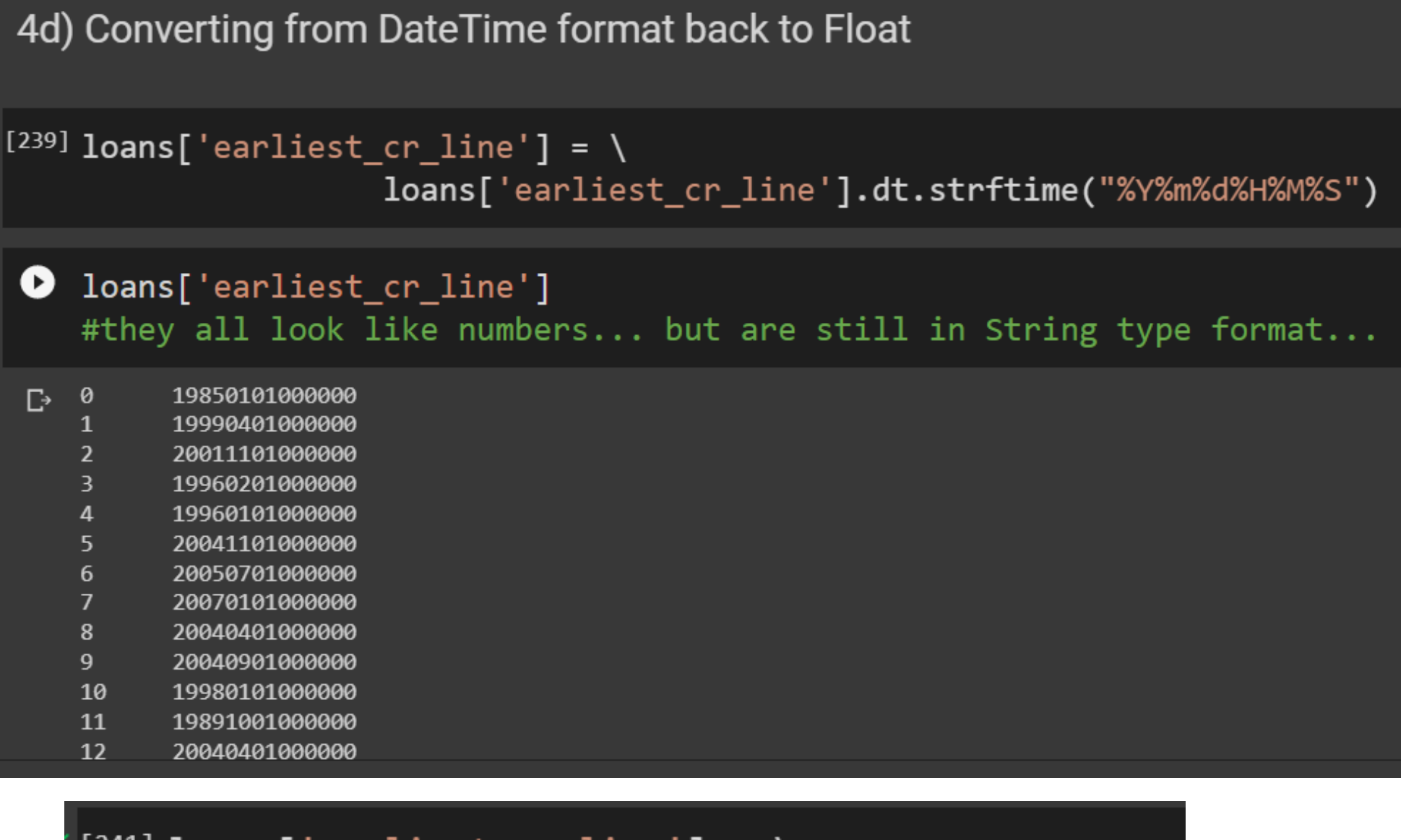

## 

## [242] loans['earliest\_cr\_line']

## #now all are integers!

| 0  | 19850101000000 |
|----|----------------|
| 1  | 19990401000000 |
| 2  | 20011101000000 |
| 3  | 19960201000000 |
| 4  | 19960101000000 |
| 5  | 20041101000000 |
| 6  | 20050701000000 |
| 7  | 20070101000000 |
| 8  | 20040401000000 |
| 9  | 20040901000000 |
| 10 | 19980101000000 |
| 11 | 19891001000000 |
| 12 | 20040401000000 |
| 13 | 20030701000000 |

#### **17** | P A G E

#### I. STEP 5: DEALING WITH THE "LOAN STATUS" COLUMN

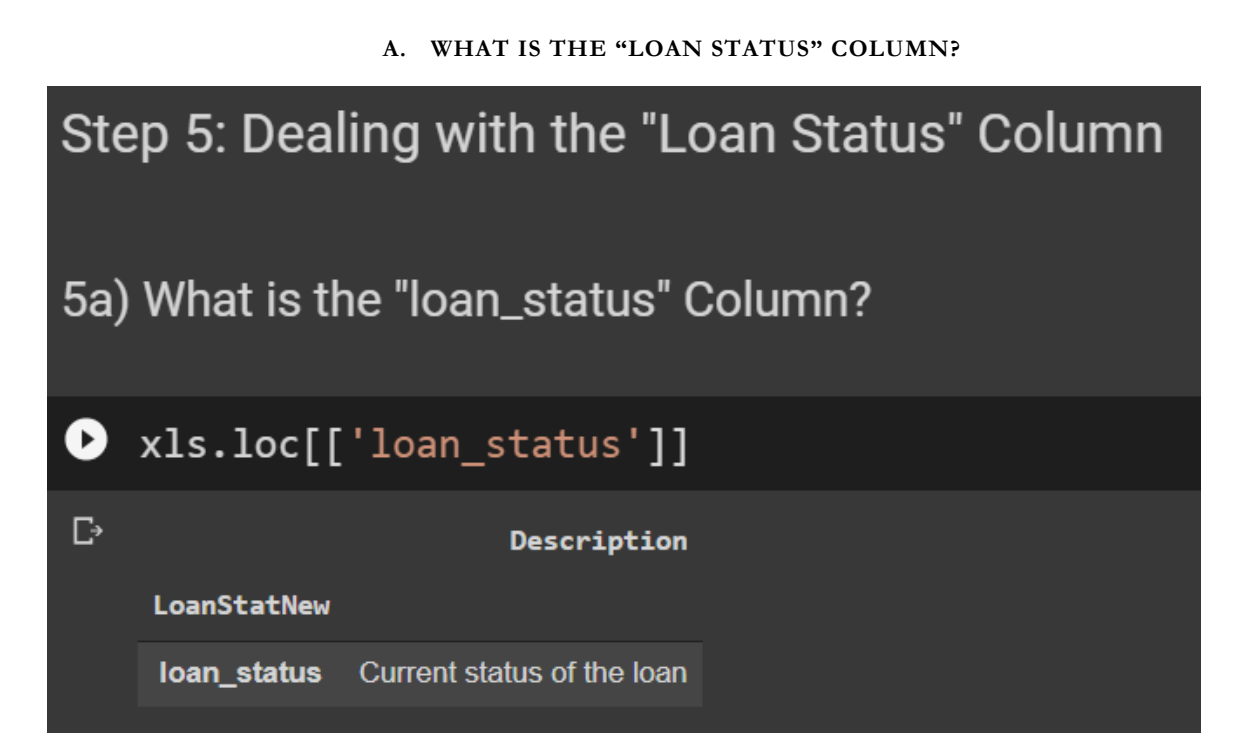

**18** | P A G E

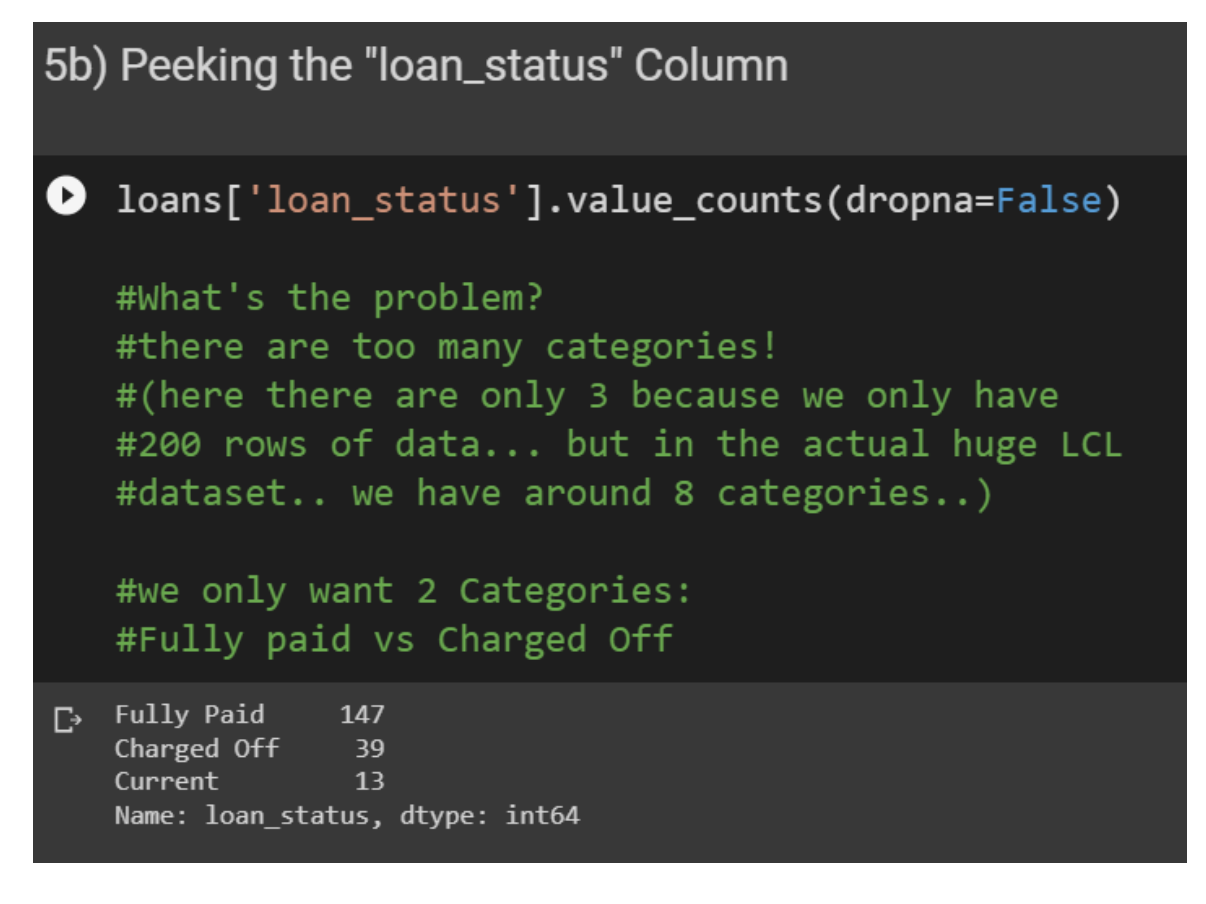

| In [58]: | <pre>loans['loan_status'].value_counts(dropna=False)</pre> |        |
|----------|------------------------------------------------------------|--------|
| Out[58]: | Current                                                    | 601779 |
|          | Fully Paid                                                 | 207723 |
|          | Charged Off                                                | 45248  |
|          | Late (31-120 days)                                         | 11591  |
|          | Issued                                                     | 8460   |
|          | In Grace Period                                            | 6253   |
|          | Late (16-30 days)                                          | 2357   |
|          | Does not meet the credit policy. Status: Fully Paid        | 1988   |
|          | Default                                                    | 1219   |
|          | Does not meet the credit policy. Status:Charged Off        | 761    |
|          | Name: loan_status, dtype: int64                            |        |

C. USING ISIN FUNCTION TO REDUCE THE NUMBER OF CATEGORIES

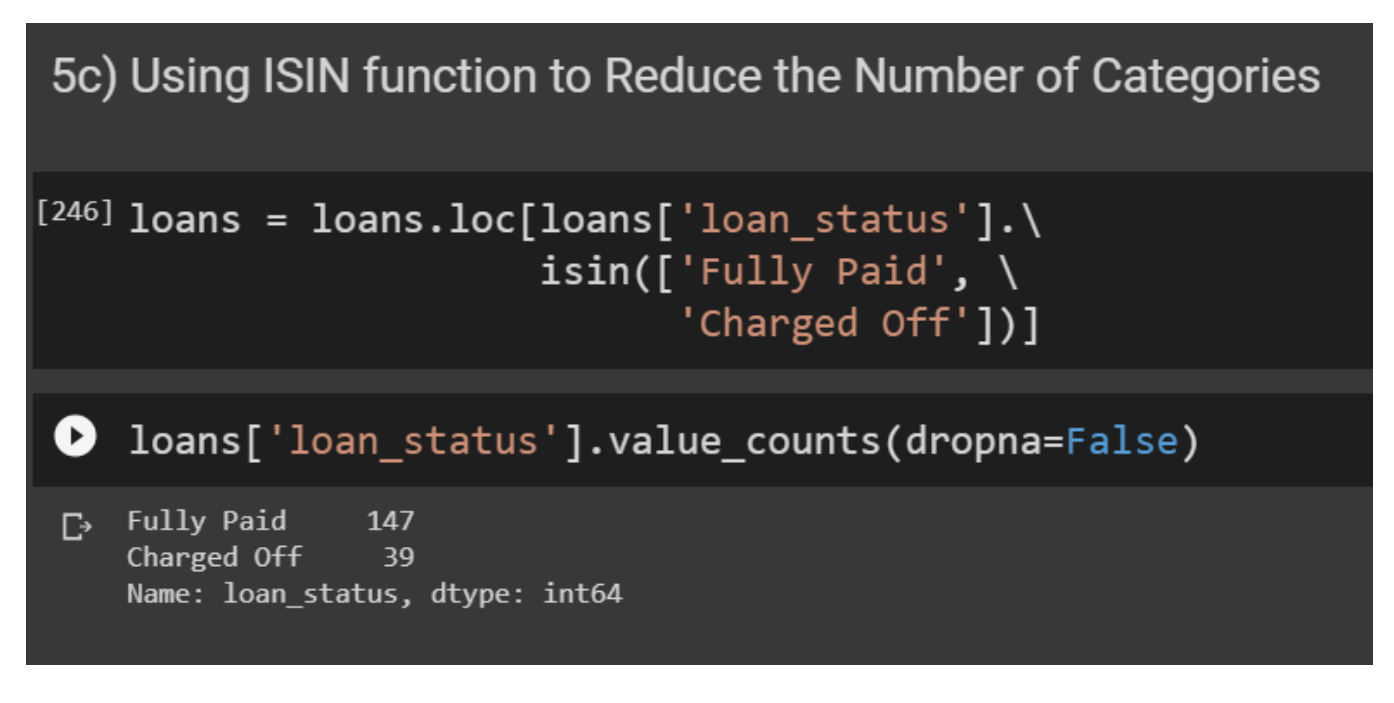

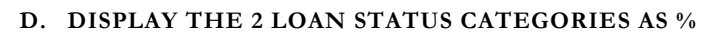

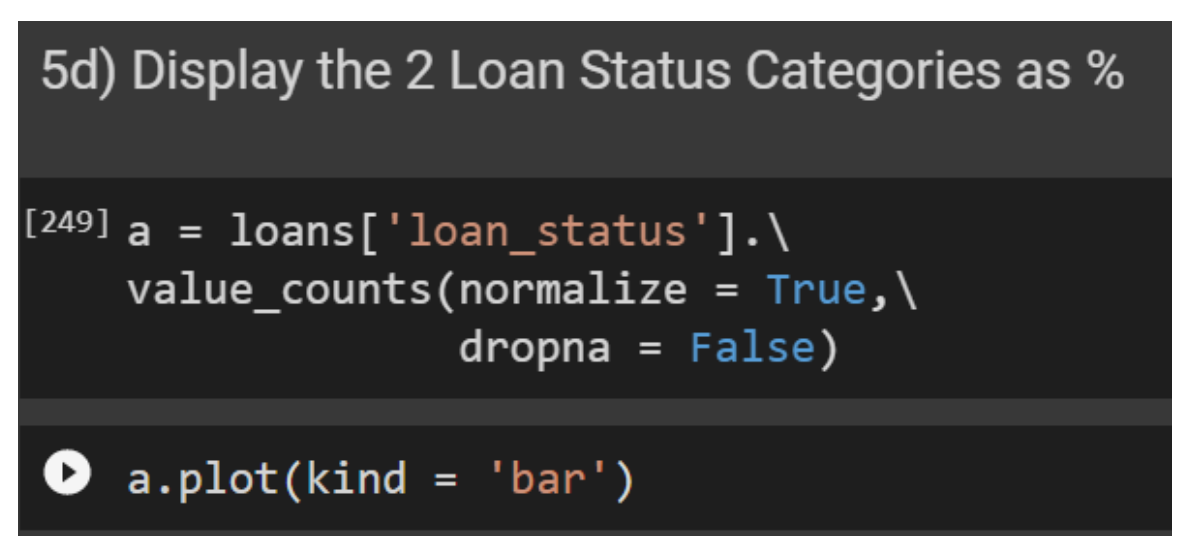

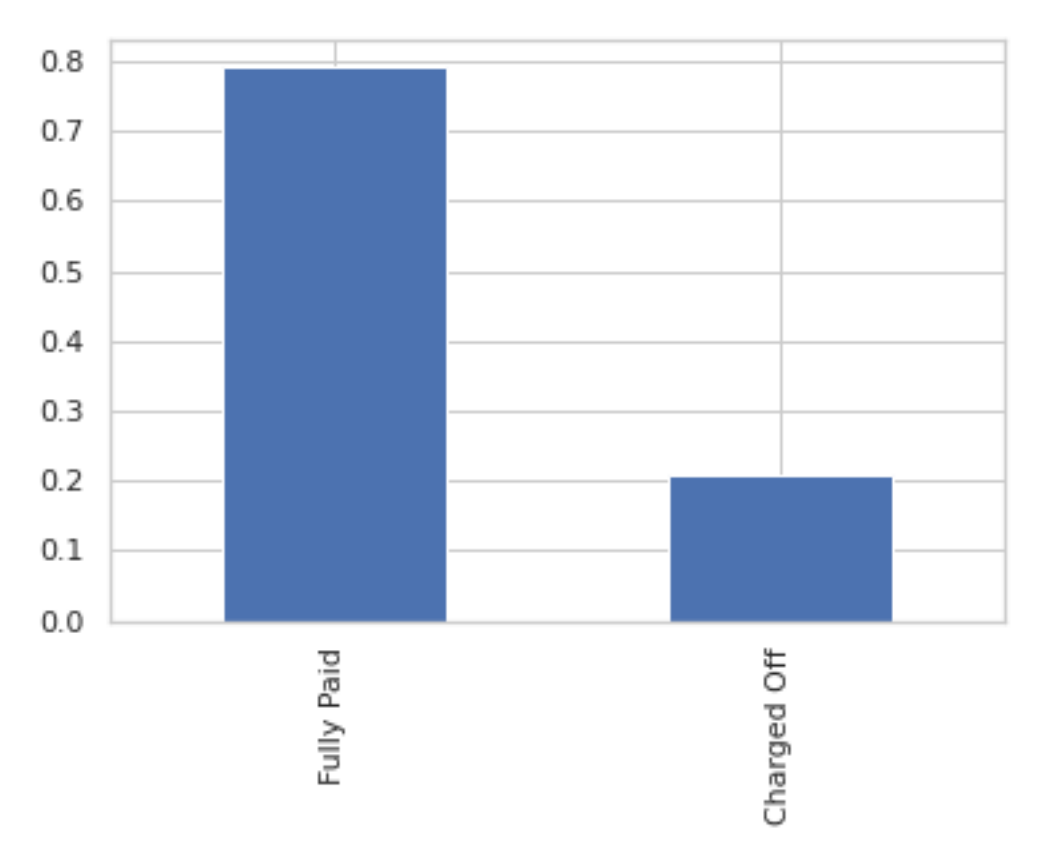

#### E. CREATE A NEW COLUMN CALLED "CHARGED OFF" WHERE "CHARGED OFF = 1" AND "FULLY PAID = 0"

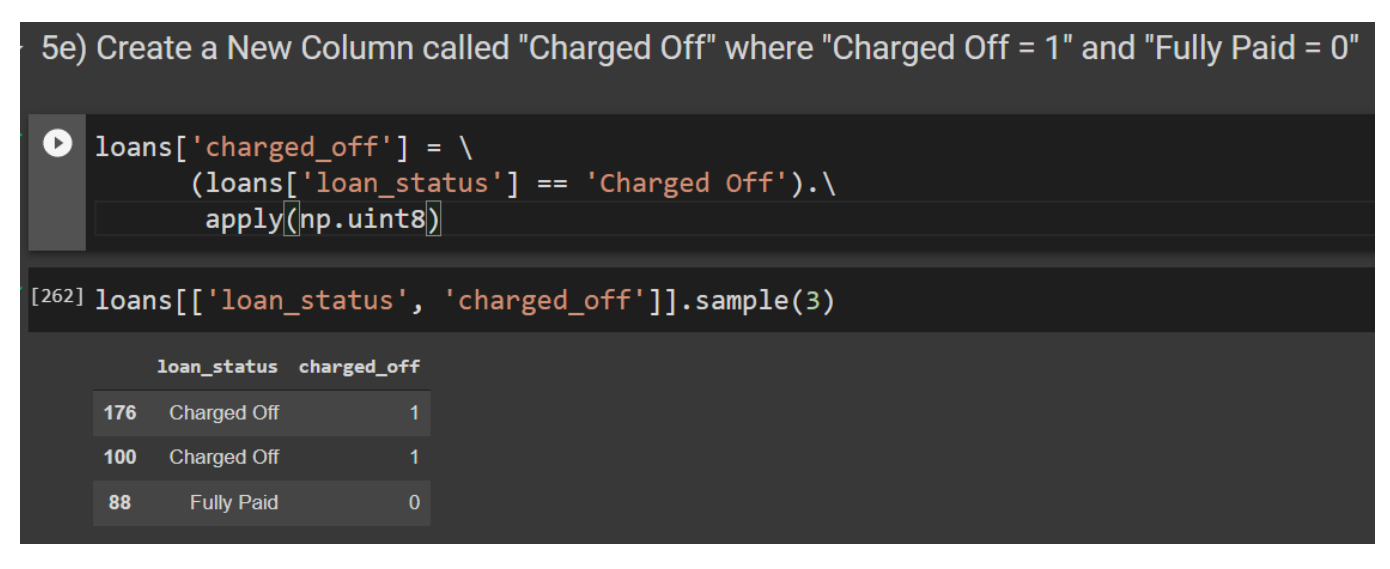

## F. DROP OFF THE "LOAN STATUS" COLUMN SINCE WE DON'T NEED IT ANYMORE...

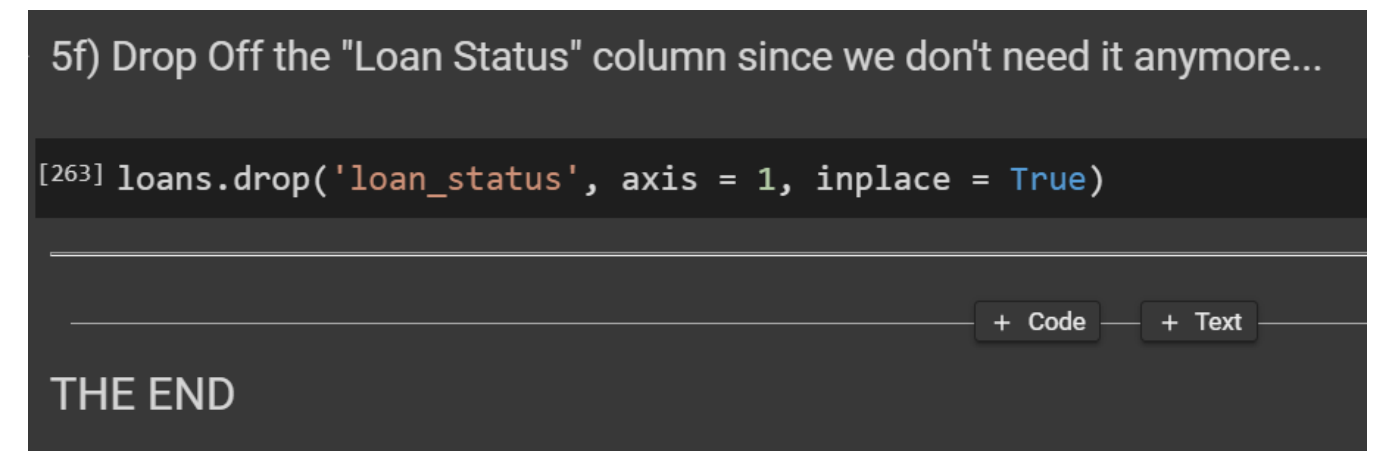

**22** | P A G E

#### ABOUT DR. ALVIN ANG

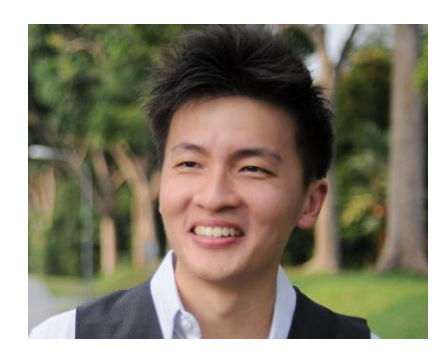

Dr. Alvin Ang earned his Ph.D., Masters and Bachelor degrees from NTU, Singapore. He is a scientist, entrepreneur, as well as a personal/business advisor. More about him at <u>www.AlvinAng.sg</u>.

#### **23** | P A G E